2

# Set up software.

www.atiz.com/support/mini

### How to set up the software

BookDrive Mini comes with 2 applications.

- 1. BookDrive Capture for controlling the cameras and capturing the images
- 2. BookDrive Editor Pro for image processing and making e-books

#### Requirements

- BookDrive Capture from version 3 up works with both Windows XP and Windows Vista (32 bit system only).
- BookDrive Editor Pro from version 4 up works with both Windows XP and Vista (32 bit system only).
- CPU Pentium 3 1 GHz or better
- RAM Minimum 512MB (2GB is highly recommended).
- Interface USB 2.0 Hi-speed
- Driver drivers for Canon camera must have been installed
- Monitor 1024 x 768 resolution or better.

BookDrive Capture 3 has two modes for operation: Single PC and Dual PC modes.

#### Single PC mode

The Single PC mode allows a sequential shooting (one camera shooting at a time), resulting in maximum capture speed of 500-700 pages an hour.

### **Dual PC mode**

To make 2 cameras capture at the same time thus reducing waiting time, it requires 2 PCs, each connecting to one camera. Both PCs are connected together via a LAN network. This mode is recommended only for advanced users.

The following picture summarizes the key differences of Single PC mode VS. Dual PC Mode

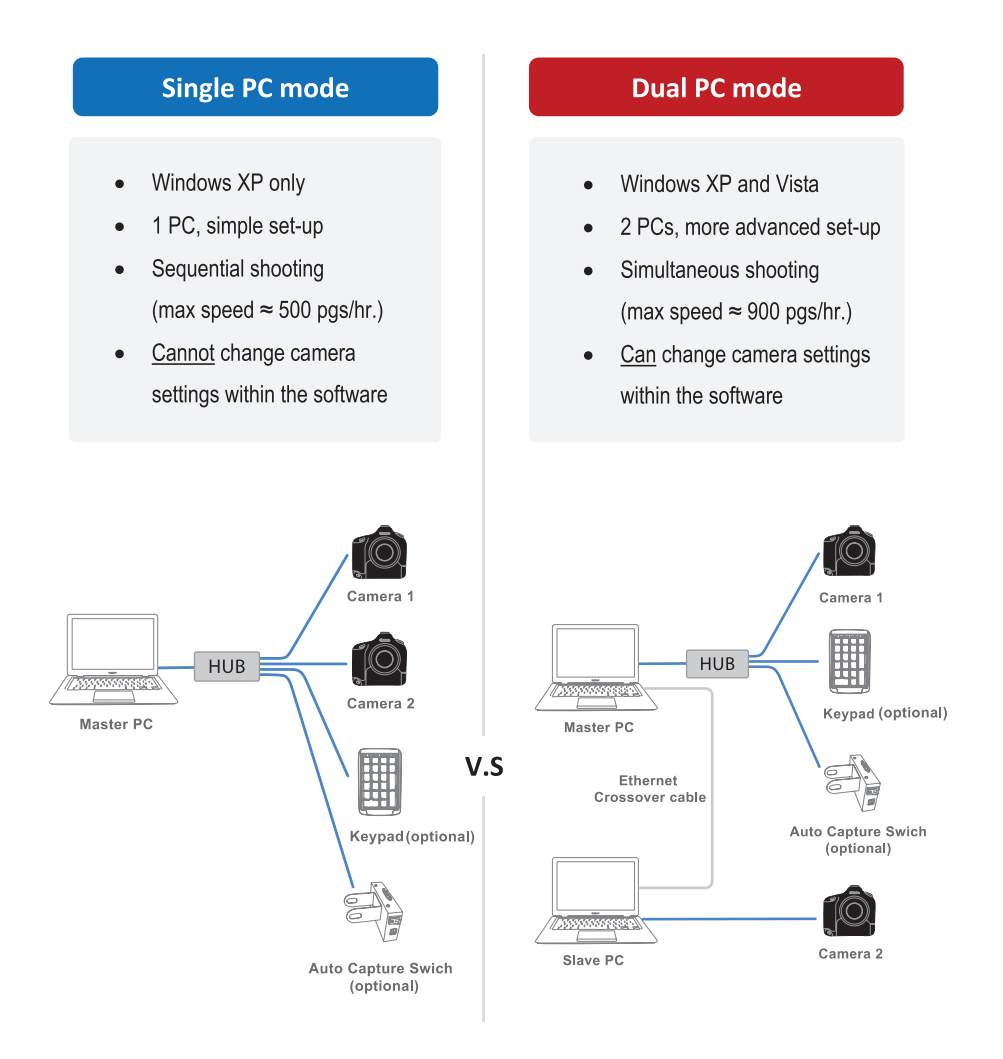

### Workflow comparison

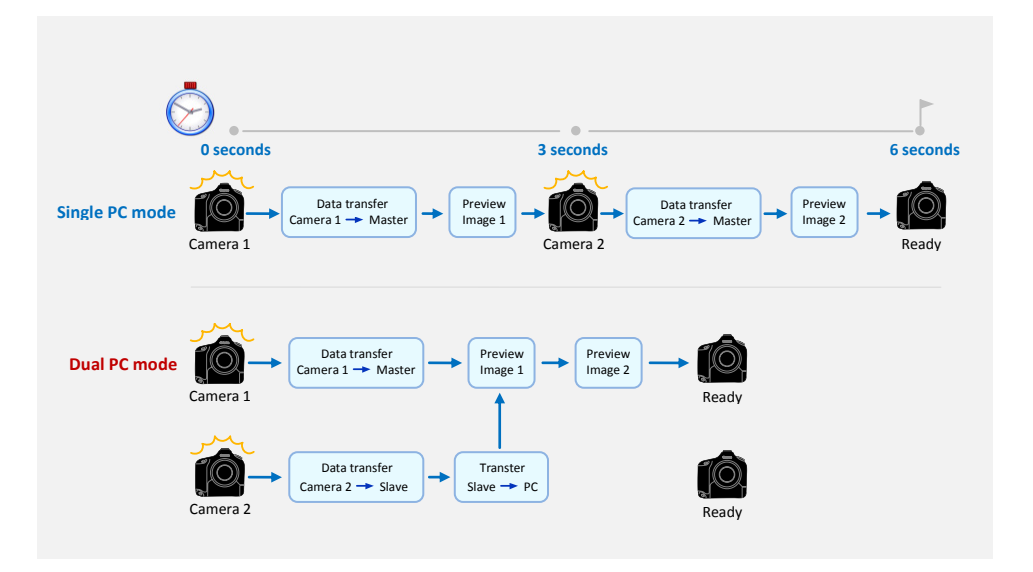

### Installing the Software

Step 1 Make sure you've successfully installed Canon drivers and software that come with the cameras. Do not proceed to next step if you still can't do PC remote shooting using the Canon software.

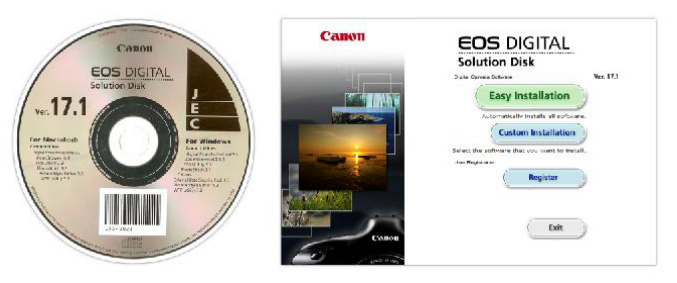

(The actual screenshot of Canon software may differ from what's shown here)

### Step 2 The software that you have to install is based on the mode that you want to run.

- For Single PC mode, install BookDrive Capture and BookDrive Editor Pro on the Master PC.
- For Dual PC mode, install BookDrive Capture and BookDrive Editor Pro on the Master PC and install Capture Slave on the Slave PC.

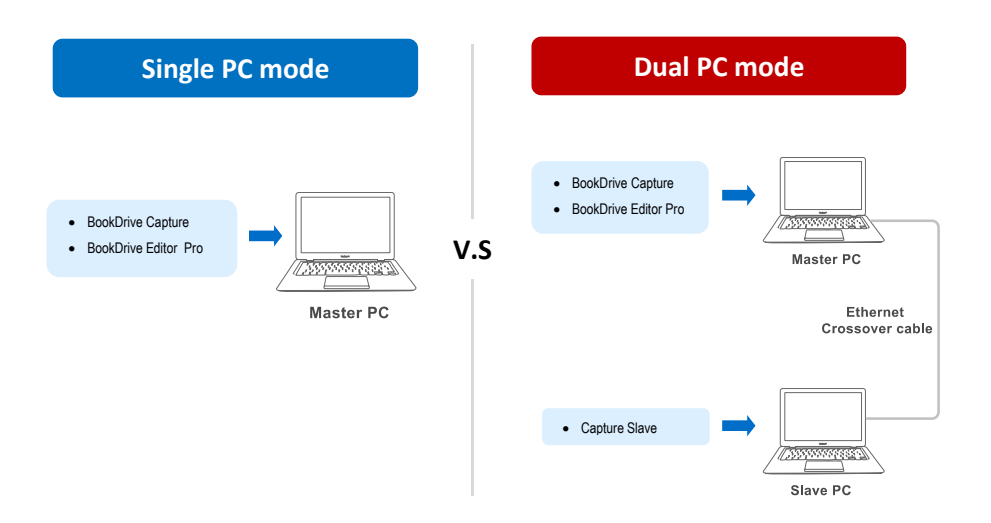

To install, close any running programs, insert the Atiz software CD into the computer's disc drive and select the appropriate mode of your installation.

You will not find this screen if you download the software directly from Atiz website.

| Select your installation type |                                                                                 |
|-------------------------------|---------------------------------------------------------------------------------|
| Master Installation           | Install this on the main computer that<br>you will do the scanning and editing. |
| 5 Slave Installation          | Install this on the slave computer only if you want to use Dual PC mode.        |
|                               | Exit                                                                            |

(If the dialog does not appear automatically, please manually go to My Computer. Right click on the CD-ROM icon and select Open. Double click preinstall.exe)

The appropriate programs will be pre-selected for installation based on the installation mode you selected.

|      | Select software to install                                   |         |
|------|--------------------------------------------------------------|---------|
|      | BookDrive Capture     BookDrive Editor Pro     Capture Slave |         |
| Back |                                                              | Install |

| Installing                                                                                          |         |  |
|----------------------------------------------------------------------------------------------------|---------|--|
| BookDrive Capture (Master) is the software that controls the cameras<br>connected to your computer. |         |  |
|                                                                                                    |         |  |
|                                                                                                    |         |  |
| BookDrive Capture (Master)                                                                          |         |  |
|                                                                                                    |         |  |
|                                                                                                    |         |  |
|                                                                                                    |         |  |
| Installation Status                                                                                 |         |  |
| BookDrive Capture                                                                                   | Success |  |
| BookDrive Editor                                                                                    | Success |  |
|                                                                                                    |         |  |
|                                                                                                    |         |  |
|                                                                                                    |         |  |
|                                                                                                    | Exit    |  |
|                                                                                                    |         |  |

**IMPORTANT:** If you are going to run Dual PC mode, do not forget to install Capture Slave on the Slave PC.

**Step 4** Once finished, the shortcuts to the programs (on the Master PC, BookDrive Capture and BookDrive Editor Pro will appear on your desktop.

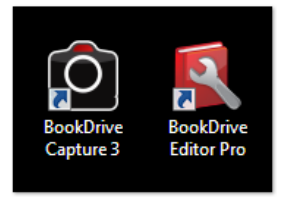

# Activating the software

1. When you open the program for the first time, you will see the activation window. The program will allow 15 days of trial period without activating.

If you're ready to activate the program, click Next.

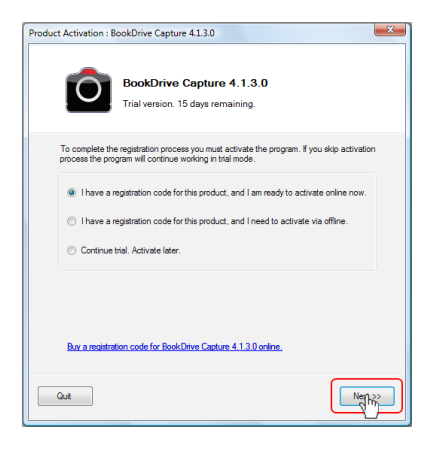

2. Activation is done over the Internet. The program will check if you have the Internet connection.

| Product Activation : BookDrive Capture 4.1.3.0                                                                      |  |  |
|----------------------------------------------------------------------------------------------------|--|--|
| Checking the Internet connecttion                                                                                   |  |  |
| The program is connecting to the internet. This may take some time, depending on your<br>internet connection speed. |  |  |
| Connecting                                                                                                    |  |  |
|                                                                                                    |  |  |
|                                                                                                    |  |  |
| Quit Cost Activate                                                                                                  |  |  |

# Activating the software

 Fill in the registration code in the box. You can find your registration code in the Warranty Card. Click *Next*

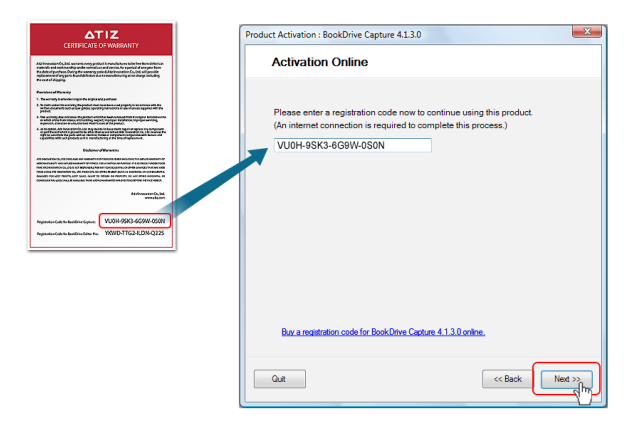

4. If the registration code is correct, the program will ask for your information. We need this information to contact you in the future when there are relevant updates. Please fill in your information and click *Activate*.

| roduct Activation : BookDrive | duct Activation : BookDrive Capture 4.1.3.0   |        |  |
|-------------------------------|-----------------------------------------------|--------|--|
| Registration co               | Registration code is correct.                 |        |  |
| Please enteryour infor        | mation to complete the process.<br>atiz site. |        |  |
| Email Address: •              | Get Information                               |        |  |
| First Name: *                 |                                               |        |  |
| Last Name: •                  |                                               |        |  |
| Address: +                    |                                               |        |  |
| City: •                       |                                               |        |  |
| State/Province:               |                                               |        |  |
| Country: •                    |                                               |        |  |
| Postal Code:                  |                                               |        |  |
| Phone Number:                 |                                               |        |  |
| Company:                      |                                               |        |  |
| Postion:                      |                                               |        |  |
| Quit                          | << Back Ac                                    | tivate |  |

# Activating the software

| Product Activation : BookDrive Capture 4.1.3.0 |                                        |
|------------------------------------------------|----------------------------------------|
| Registration code is correct.                  |                                        |
|                                                |                                        |
| Please enter your infor                        | mation to complete the process.        |
| I have information on                          | atiz ste.                              |
|                                                |                                        |
| cmail Address: -                               | Cat Information                        |
| 5 J N                                          |                                        |
| Hist Name: -                                   | Palachol                               |
| Last Name: +                                   | 730/000 Details doubling to Cathone da |
| Audess. •                                      | 729/106 Ratchadaphisek-Sathuprdit      |
| State/Province:                                | rannawa<br>Banekok                     |
| Country -                                      | Thailand                               |
| Postal Code:                                   | 10120                                  |
| Phone Number:                                  | +66026836600                           |
| Company:                                       | Atiz innovation Co., Ltd.              |
| Position:                                      | Graphic Designer                       |
|                                                |                                        |
| Quit                                           | <                                      |

5. The activation is now successful. You are ready to use the program.

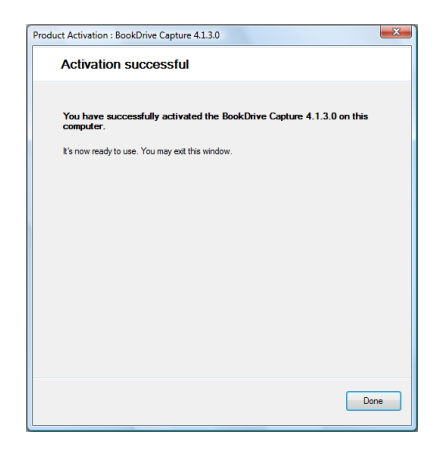

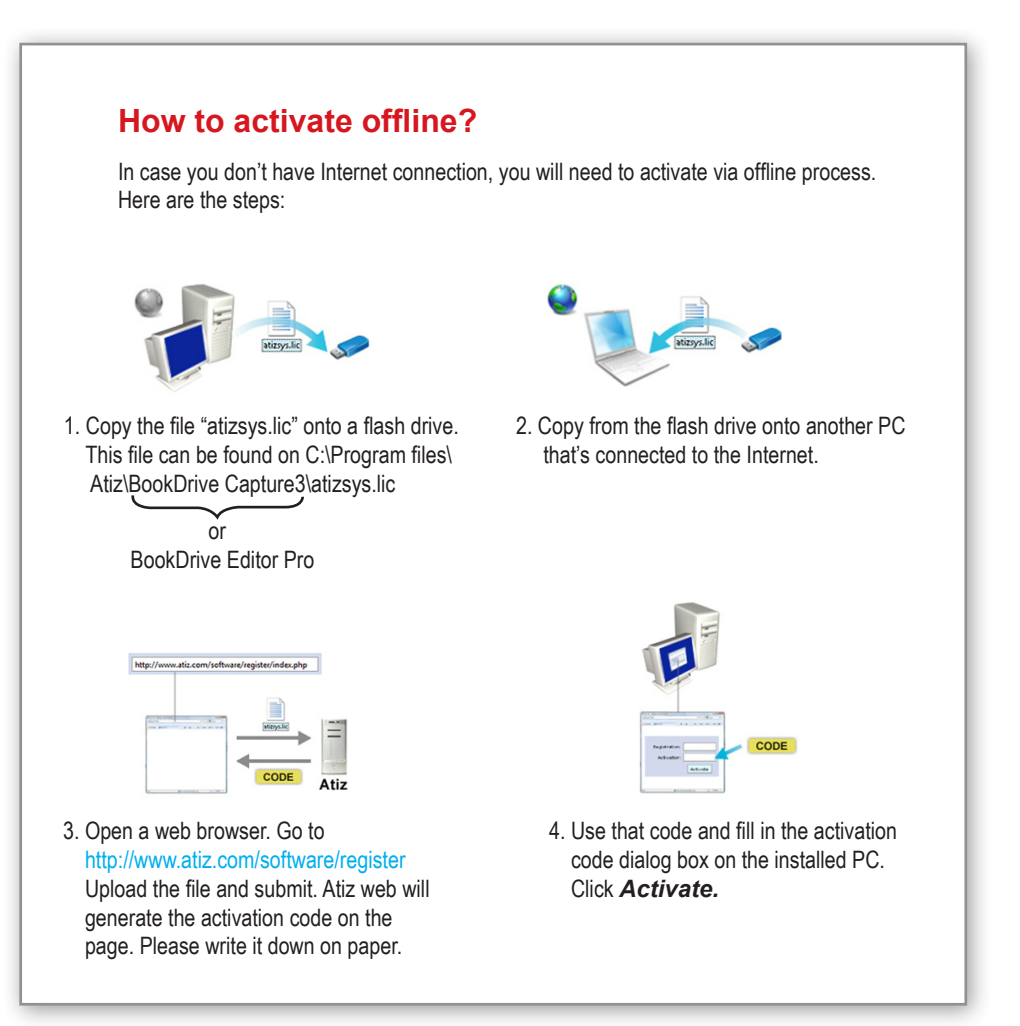

### How to move the software to another computer?

The license only allows you to install the program on only 1 computer at a time.

But we allow you to move the software from an old computer to a new computer. Here are the steps:

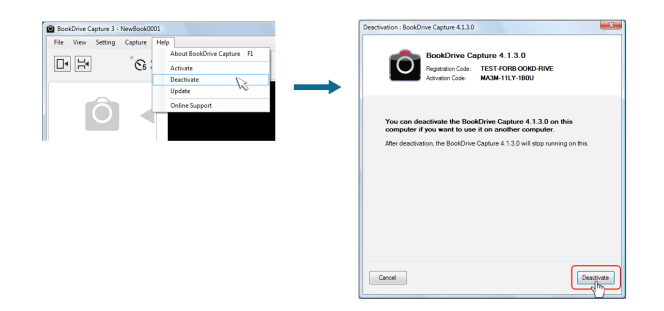

- 1. First, you have to deactivate the software on the old computer. Open the program that you want to deactivate, Click Menu / Help / Deactivate
- 2. You will see the deactivation window. Click Deactivate.
- 3. The deactivation process is complete.
- 4. Install the program on the new computer. You have to go through the activation process again (as if you're activating the program for the first time) to obtain the new activation code for use on the new computer.

### Setting up for Dual PC mode for the first time

1. Open Capture Slave on the Slave PC.

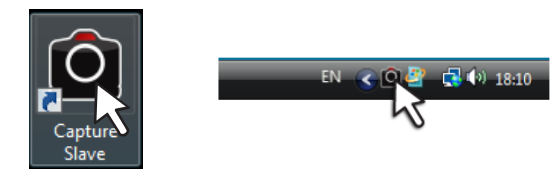

- First, we need to do a network setting at the Slave PC.
   For Vista -- Start / Control Panel / Network and Sharing Center
- 3. Select Manage network connections

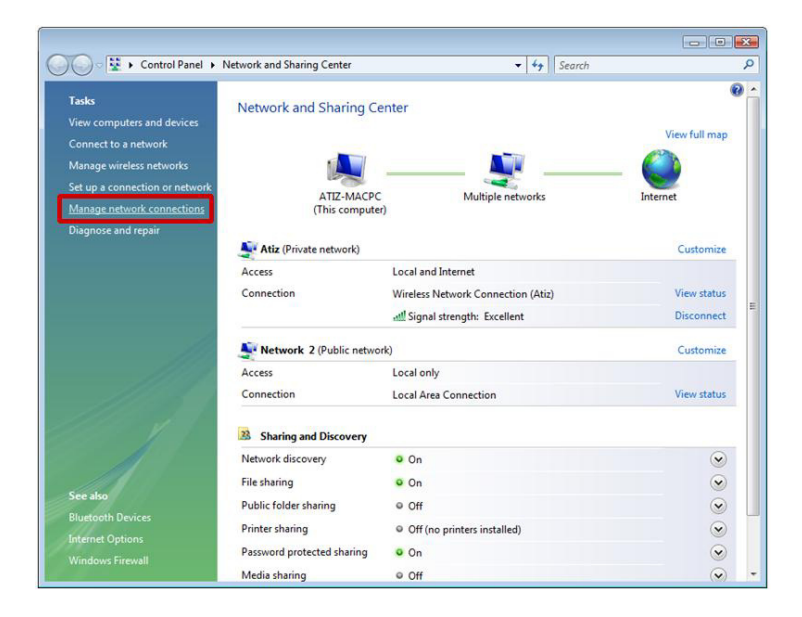

4. Right click at the Local Area Connection and select Properties

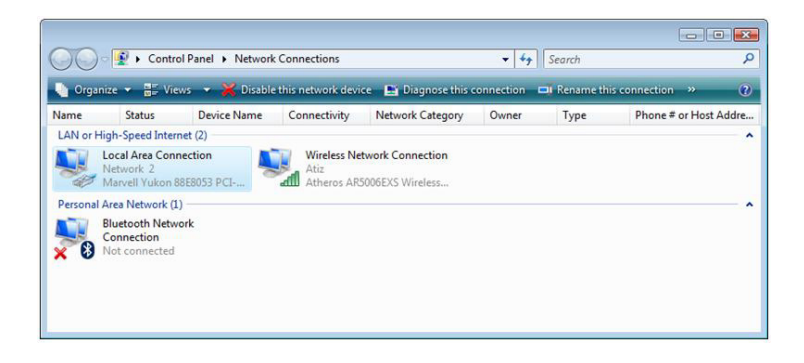

5. Select Internet Protocol Version 4 (TCP/IP) and click Properties

| 🖳 Local Area Connection Properties 💽                                                                                                    |  |  |
|----------------------------------------------------------------------------------------------------|--|--|
| Networking Sharing                                                                                                    |  |  |
| Connect using:                                                                                                    |  |  |
| Marvell Yukon 88E8053 PCI-E Gigabit Ethemet Controller                                                                                                    |  |  |
| Configure                                                                                                    |  |  |
| This connection uses the following items:                                                                                                    |  |  |
| Client for Microsoft Networks  Client for Microsoft Networks  Client for Microsoft Networks  Client Protocol Version 6 (TCP/IPv6)  Client Protocol Version 7 (TCP/IPv6)  Client Protocol Version 7 (TCP/IPv6)  Client Protoco |  |  |
| Install Uninstall Properties                                                                                                    |  |  |
| Transmission Control Protocol/Internet Protocol. The default<br>wide area network protocol that provides communication<br>across diverse interconnected networks.                                                                                                    |  |  |
| OK Cancel                                                                                                    |  |  |

6. Select Use the following IP address: and fill in the number 192.168.1.2

| Internet Protocol Version 4 (TCP/IPv4) Properties                                                                                                    |                     |  |
|----------------------------------------------------------------------------------------------------|---------------------|--|
| General                                                                                                    |                     |  |
| You can get IP settings assigned automatically if your network supports<br>this capability. Otherwise, you need to ask your network administrator<br>for the appropriate IP settings. |                     |  |
| Obtain an IP address automatically                                                                                                    |                     |  |
| Use the following IP address:                                                                                                    |                     |  |
| IP address:                                                                                                    | 192.168.1.2         |  |
| Subnet mask:                                                                                                    | 255.255.255.0       |  |
| Default gateway:                                                                                                    | 192 . 168 . 1 . 255 |  |
| <ul> <li>Obtain DNS server address automatically</li> </ul>                                                                                                    |                     |  |
| O Use the following DNS server add                                                                                                    | resses:             |  |
| Preferred DNS server:                                                                                                    |                     |  |
| Alternate DNS server:                                                                                                    | · · ·               |  |
| Advanced                                                                                                    |                     |  |
|                                                                                                    | OK Cancel           |  |

- 7. At this point, the setting at the Slave PC is done. You can proceed to do a set upon the Master PC.
- You can now use the peripherals from the slave PC to use with the Master PC. You may need 2 computers. But only 1 set of monitor, keyboard and mouse is enough.
- It's time to configure network settings on the Master PC. The procedure is similar to what you just did on the Slave PC. But this time, instead of setting the IP value as 192.168.1.2 as you did in the Slave PC, on Master PC, it has to be 192.168.1.1
- 10. Now on the Master PC, let's check if the Master PC can communicate with the Slave PC properly.

If the communication is a success, you will get a reply like this:

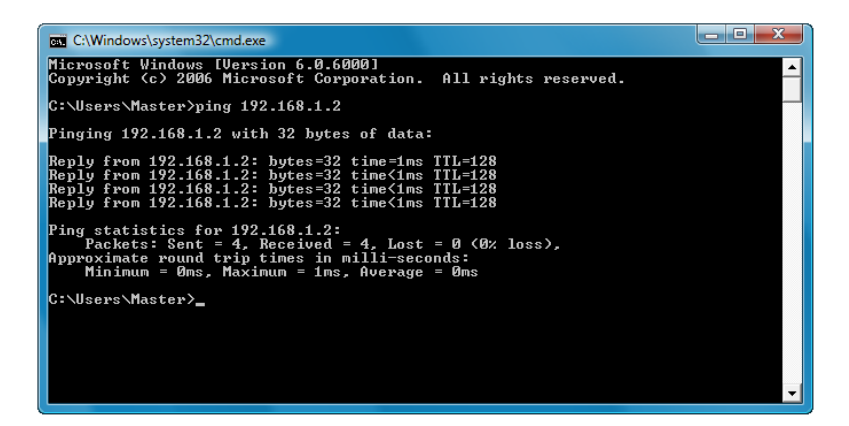

If the communication attempt is not successful, it will show Request timed out:

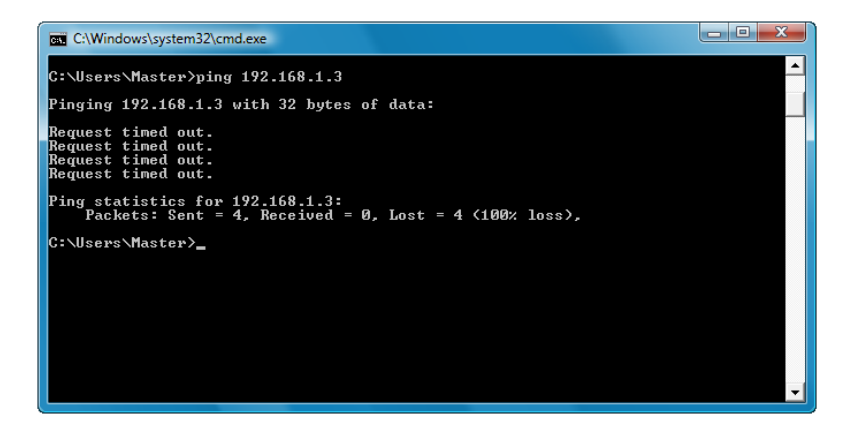

11. Click Start, type cmd and Enter

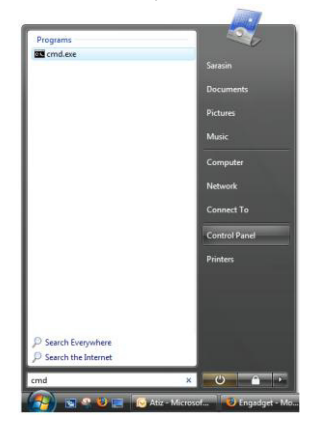

12. Type ping 192.168.1.2

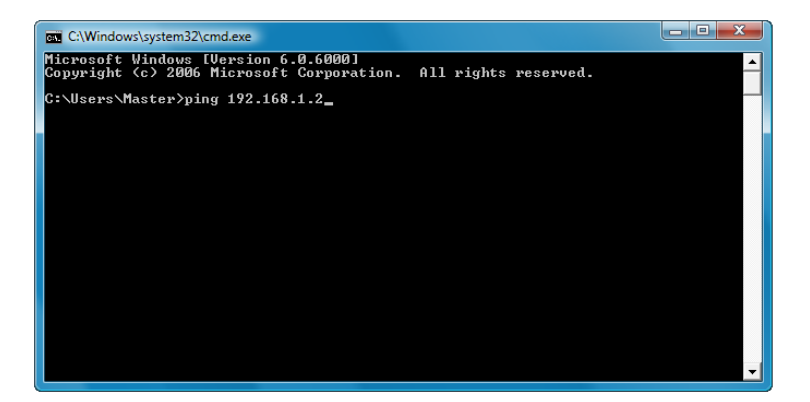

14. After you have installed the BDC Master and have checked that the communication with the Slave PC is successful, now you are ready to do a simultaneous shooting.

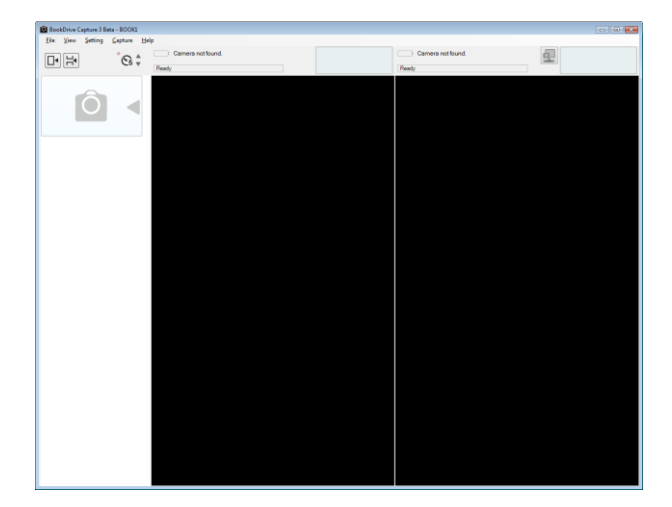

Open the BookDrive Capture program on the Master PC.

15. Click Tools and Settings

Select Use the following address and fill in 192.168.1.2 and OK

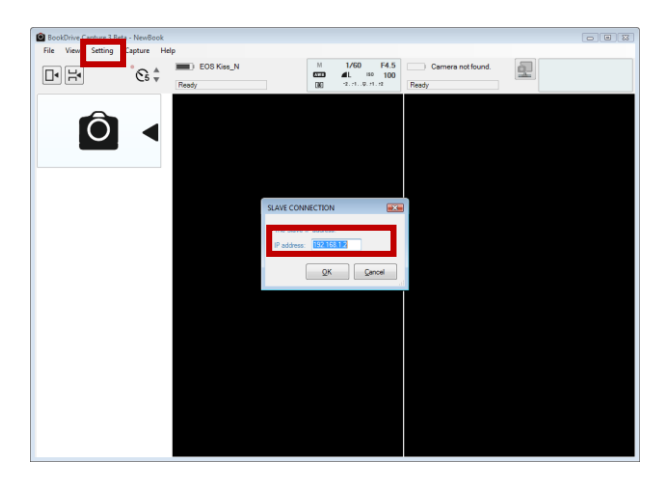

16. Click the networked camera icon

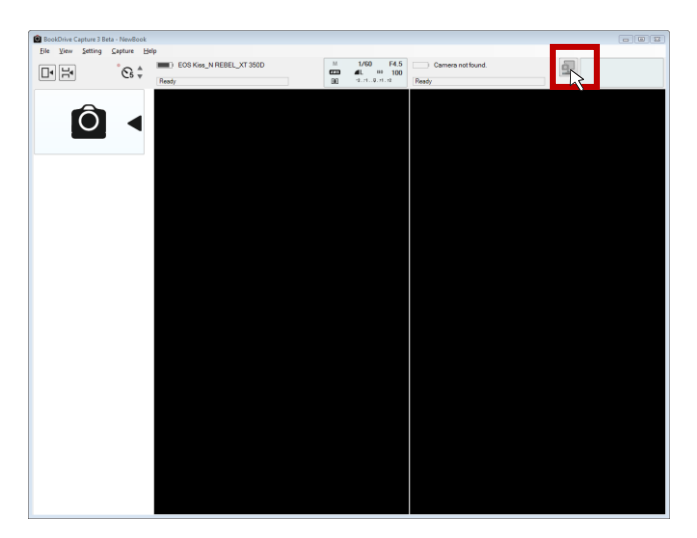

17. BookDrive Capture on the Master PC will attempt to connect with Capture Slave on the Slave PC.

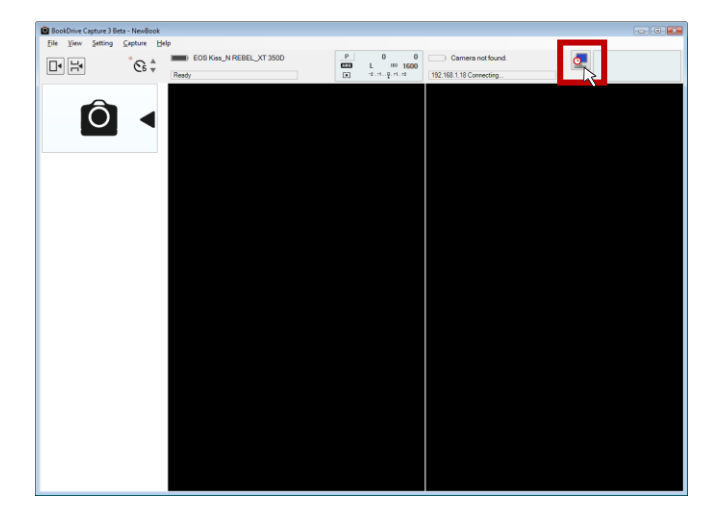

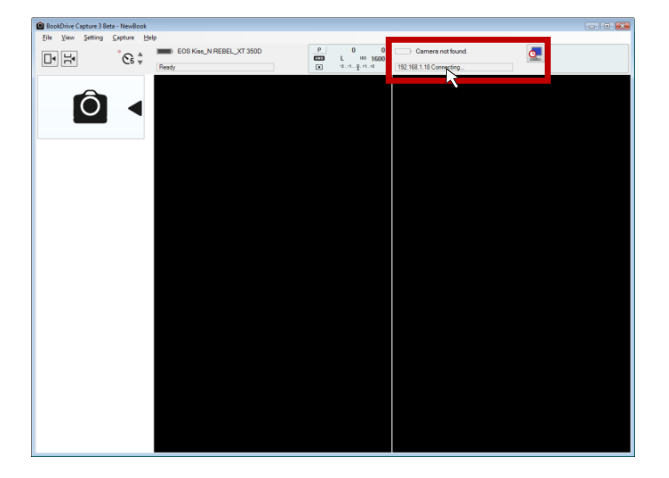

Once the network communication is successful, it will show Connected.

- Connect the camera on the right (pointing toward the left page) to the Master PC, and connect the camera on the left (pointing toward the right page) to the Slave PC. Turn on both cameras.
- 19. BookDrive Capture should be able to detect both cameras as shown here.

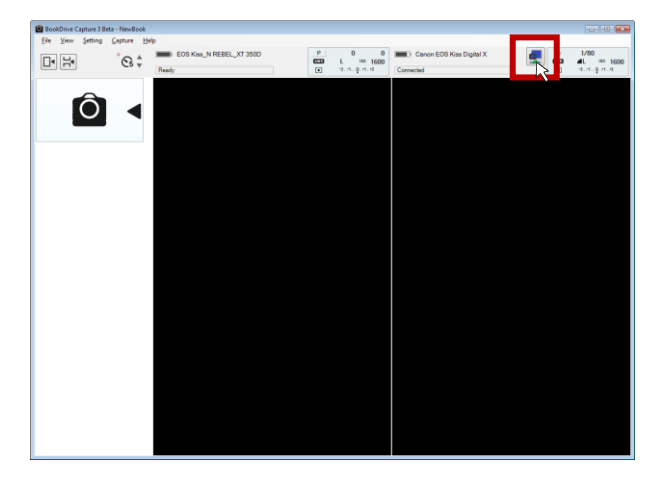

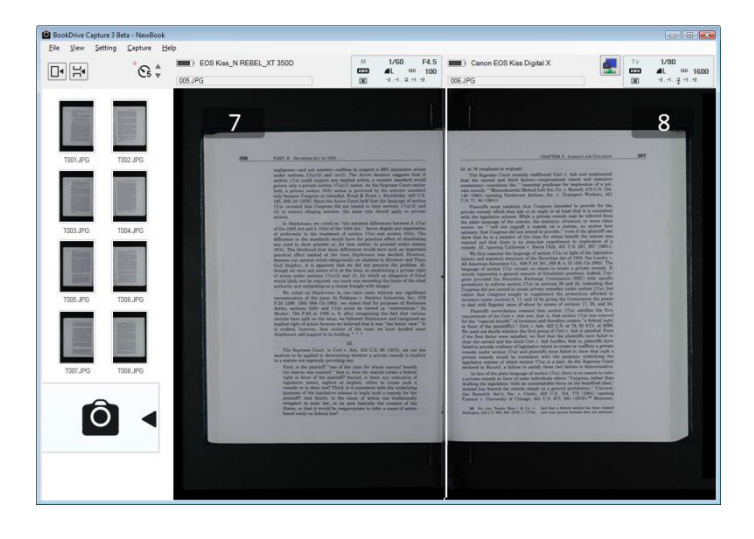

20. Click the Capture button to fire up shooting!

© Copyright 2009 Atiz Innovation Co., Ltd.